# Jak začít s N1MM

| 🔚 Edit Station Infe | ormation                    | ×                                                                                                    |
|---------------------|-----------------------------|----------------------------------------------------------------------------------------------------|
| Call                | OK2PAD                      | Tip: You need to fill out this form<br>or the program will not perform<br>properly. Also, make sure your |
| Name                | Zdenek Habala               | computer date and time are set                                                                           |
| Address             | Langrova 23                 | zone for your location.                                                                                  |
| Address             |                             |                                                                                                    |
| City                | Brno State Zip              | 62700                                                                                                    |
| Country             | Czech Republic              |                                                                                                    |
| Grid Square         | JN89IE CQ Zone 15           | ITU Zone 28                                                                                              |
| License Class       | A                           |                                                                                                    |
| Latitude            | 49,4 Longitude -16,4        | Enter S, E as negative numbers                                                                           |
| Packet Node Call    |                             |                                                                                                    |
| ARRL Section        | DX e.g. STX, SDG. Enter "D> | K" for non-US stations                                                                                   |
| Club                |                             |                                                                                                    |
| email address       |                             |                                                                                                    |
| SMTP Server addr    | x.x                         |                                                                                                    |
|                     | Ok Help                     | Cancel                                                                                                   |

### Základním předpokladem plnohodnotné funkce programu je propojení CAT a klíčování CW radia s PC a pro digimódy ještě audiovstupu a výstupu radia se zvukovkou v PC.

Při prvním spuštění se otevře obrazovka, ve které se zadávají osobní data. Ta jsou použitá v záhlaví Cabrillo souboru. Zeměpisné souřadnice slouží k výpočtu vzdálenosti a směru. Vstupní pole **State** slouží US stanicím k zadání zkratky jejich státu, ne k zadání zkratky vlastního státu.

| <b>73760,10 L</b><br>File Edit Vi | 58 Kenwood<br>ew Tools C<br>Sr | VFO A<br>onfig Window<br>It Roy Snt N | Help<br>IR Rov NR –<br>0 |           |
|-----------------------------------|--------------------------------|---------------------------------------|--------------------------|-----------|
| sie <u>W</u> ipe                  | Log It Edit                    | Mark Sto                              | re SpotIt Bu             | uck       |
| Esc: Stop                         | F1 S&P CQ                      | F2 Exch                               | F3 Thanks!               | F4 OK2PAD |
| E Running                         | F5 His Call                    | F6 QSO B4                             | F7 QRZ?                  | F8 Again  |
|                                   | F9 NR?                         | F10 Prec?                             | F11 CK?                  | F12 Sect? |
| Bearing                           | information app                | ears here.                            |                          |           |
| This database                     | is for: OK2PAD                 |                                       | 367/220                  | 278 520 🦼 |

Pak se otevře vstupní okno, které je srdcem celého programu Nejprve je třeba konfigurovat hardware. Vychází se z menu **Config** a první položka tohoto menu je Configurer Port, Telnet, atd Při otevření položky Configurer se automaticky jako první otevírá okno konfigurace Hardware. Zde je potřeba přiřadit jednotlivým portům zařízení, která budou těmito porty ovládána.

| Hardw    | vare    | Files |       | Fur    | iction Ki | eys   [   | )igital Modes | U Other          |
|----------|---------|-------|-------|--------|-----------|-----------|---------------|------------------|
| Options  | Radio   | Dig   | jital | Packet | Other     | Details — | ⊂ S02v        | / C SO2R         |
| Com1     | Kenwood | •     | Г     |        |           | Set       | 4800,N,8,2,D1 | rR=Always        |
| Com2     | None    | -     | V     |        |           | Set       | DTR=PTT,RT    | S=Always OffTx=1 |
| Com3     | None    | •     |       |        |           | Set       |               |                  |
| Com4     | None    | •     |       |        |           | Set       |               |                  |
| Com5     | None    | •     | Γ     |        |           | Set       |               |                  |
| Com6     | None    | •     |       |        |           | Set       |               |                  |
| Com7     | None    | -     |       |        |           | Set       |               |                  |
| Com8     | None    | -     |       |        |           | Set       |               |                  |
| LPT1     |         |       |       |        |           | Set       | Pin17=CW,Pin  | 16=PTTTx=1       |
| LPT2     |         |       |       |        |           | Set       |               |                  |
| LPT3     |         |       |       |        |           | Set       |               |                  |
| Telnet C | Cluster |       |       |        |           |           |               |                  |
| AB5K     |         |       | E     | Edit   |           |           |               |                  |

Levý sloupec zobrazuje čísla seriových portů, ve druhém sloupci zleva se volí radio. Vyžaduje-li radio podrobnější nastavení, lze to udělat po kliknutí na **Set**. Radio se vybere v seznamu u příslušného portu. Vedle sloupce **Radio** je sloupec zatrhávacích boxů **Digital.** Zatržením se tento port přidělí interfejsu pro ovládání PTT a FSK u digitálních módů (PSK a RTTY). Na dalším portu může být TNC pro spojení s packet clusterem (pokud není Telnet) – zatržení ve sloupci **Packet**. CW klíčování může být připojeno na COM nebo LPT port. Přiřazení pinů LPT portu je pevně dané a odpovídá přiřazení pinů v jiných závodních programech např N6TR nebo OK1DUO.

| 💐 Com1                               |                                        |                                     | ×            |
|--------------------------------------|----------------------------------------|-------------------------------------|--------------|
| Speed                                | Parity                                 | DataBits                            | Stop Bits    |
| 4800                                 | N                                      | • 8 •                               | 2 🔹          |
| DTR (pin 4)                          | RTS (pin 7)                            |                                     | Radio/VF0    |
| Always On 💌                          | Always On                              | -                                   | 1 💌          |
| 🔲 Allow ext inter                    | rupts                                  | j Hadio F                           | <u>H</u> elp |
| Suggested Settings:                  |                                        | on Aliupus on Hoi                   | . Codo       |
| Yaesu: 4800, N                       | v, o, z, Always (<br>1, 8, 2, Always c | on, Always on, He:<br>on, Always on | < CODE       |
| Kenwood: 4800, N<br>TT Orion: 56000, | 1, 8, 2, Handsha<br>N, 8, 2, Handsh    | ake, Handshake<br>nake, Handshake   |              |
|                                      |                                        | 0                                   | )K Cancel    |

Jedno z oken **Details**, v tomto případě upřesnění radia. Nastavuje se rychlost, parita, datové a stopbity. Protože můj CAT interfejs je napájený přímo ze seriového portu, jsou signály DTR a RTS nastaveny Always On. U ICOMů se ještě nastavuje hex adresa radia, ta se zjistí v manuálu k radiu nebo v menu.

Zde je také vidět, že u TRXů Kenwood nelze nastavit tzv polling interval

| 🖷 LPT1                                                                                                    |                                                                                | ×            |
|----------------------------------------------------------------------------------------------------|--------------------------------------------------------------------------------|--------------|
| Pin 17 Pin 16                                                                                                    | <b>_</b>                                                                       | Radio/VFO    |
| PTT Delay (m<br> 30                                                                                                    | sec)                                                                           |              |
| Allow ext interrupts DVK                                                                                                    | CW/PTT Port Addr<br>378                                                        | <u>H</u> elp |
| Suggested Settings:<br>Icom: 1200, N, 8, 2, Always o<br>Yaesu: 4800, N, 8, 2, Always o<br>Kenwood: 4800, N, 8, 2, Handsha<br>TT Orion: 56000, N, 8, 2, Handsh | '<br>n, Always on, Hex Code<br>n, Always on<br>ke, Handshake<br>ake, Handshake |              |
|                                                                                                    | OK                                                                             | Cancel       |

Další z oken Details ukazuje nastavení portu LPT1 pro CW klíčování. Nastavit se dá jen adresa portu.

| Configurer                                                                   |                                                                                                 |                                                                                 |                                                                       | <u>&gt;</u>                |
|------------------------------------------------------------------------------|-------------------------------------------------------------------------------------------------|---------------------------------------------------------------------------------|-----------------------------------------------------------------------|----------------------------|
| Winkey                                                                       | Mode Control                                                                                    | Antennas                                                                        | Audio                                                                 |                            |
| Hardware                                                                     | Files                                                                                           | Function Keys                                                                   | Digital Modes                                                         | Other                      |
| 🔽 Monitor via PC                                                             | Speaker                                                                                         | Send le serial nu                                                               | ading zeros in<br>umbers (e.g. TT7)                                   |                            |
| Send Corrected<br>(Before End of I                                           | l Call<br>QSO Msg)                                                                              | Callsign                                                                        | nding CQ when<br>changed                                              |                            |
| 🔽 Send partial ca                                                            | lls                                                                                             | Fill in his call (ES                                                            | s exchange when sendi<br>M mode)                                      | ng your                    |
| 🔽 Work Dupes                                                                 |                                                                                                 |                                                                                 | String to use on cw<br>his call key and exc<br>(default is one spac   | between<br>hange key<br>eì |
| ✓ Use Contest W for CW                                                       | ord Spacing                                                                                     | 186                                                                             | Keycode of Ins Key                                                    | Substitute                 |
|                                                                              |                                                                                                 | 222                                                                             | Keycode of TU/Log                                                     | g Key Substitute           |
| Make sure that the<br>Config/Change Cw<br>CQ Key<br>F1<br>Exchange Key<br>F2 | key mappings define<br>/ buttons, Config/Cha<br>End of QSO Key<br>F3<br>His Call Key<br>F5<br>• | d below match the conge SSB Buttons an<br>My Call Key<br>F4<br>QSO B4 Key<br>F6 | ontents of the keys as d<br>d Config/Change Digita<br>Again Key<br>F8 | efined in<br>I Buttons.    |
|                                                                              | OK                                                                                              | Cancel                                                                          |                                                                       | Help                       |

V tomto okně se upřesňují některé detaily činnosti programu, např vysílání nevýznamných nul, např 001, případně náhradní znak místo nuly např. T - TT1 apod.

| Winkey                                                                                                    | Mode Control                                                                                     | Antennas                                                                                                    | Audio                                                                                                    |       |
|----------------------------------------------------------------------------------------------------|--------------------------------------------------------------------------------------------------|----------------------------------------------------------------------------------------------------|----------------------------------------------------------------------------------------------------|-------|
| Hardware                                                                                                    | Files                                                                                            | Function Keys                                                                                                    | Digital Modes                                                                                                    | Other |
| Digital Interface 1<br>TU Type<br>MMTTY/PS<br>Speed<br>Parity<br>Parity<br>Data Bits<br>Stop Bits<br>Flow Control<br>DI-1 MMTTY Path | Digital Interfac<br>TU Type<br>None<br>Speed<br>Parity<br>Data Bits<br>Stop Bits<br>Flow Control | xe 2 - MMTTY<br>▼ Nor<br>▼ MM<br>▼ MM<br>■ MM<br>■ | Window Settings<br>mal MMTTY Window<br>all MMTTY Window<br>TTY always on Top<br>TTY Mode<br>SK © FSK<br>TTY Mode<br>SK © FSK |       |
| C:\Program Files\                                                                                                    | MMTTY\mmtty.exe                                                                                  |                                                                                                    | Select                                                                                                    |       |
| DI-2 MMTTY Path                                                                                                    | 1                                                                                                |                                                                                                    |                                                                                                    |       |
| C:\Program Files\                                                                                                    | MMTTY\mmtty.exe                                                                                  |                                                                                                    | Select                                                                                                    |       |

Okno nastavení digitálních módů. Protože program umí pracovat se dvěma okny digitálních interfejsů najednou, jsou v okně i dva sloupce – pro DI1 a DI2. Jeden interfejs může být přes zvukovou kartu, nejčastěji program MMTTY a druhý např. RTTY modem Kamtronics, PK232 a pod. Zatrhává se jen velikost okna a MMTTY always on Top (vždycky nahoře). U RTTY se ještě volí způsob klíčování FSK nebo AFSK. Pro MMTTY se dole nastaví cesta k MMTTY. Doporučuji MMTTY nainstalovat někde jinde a do adresáře N1MM překopírovat jen soubory MMTTY.EXE, USERPARA.INI a MMTTY.INI. Pokud nebudete program MMTTY používat, zbytek jeho instalace smažte.

### Až potud se nastavují všechny parametry pouze jednou – poprvé.

# Rozložení obrazovky

Co by mohlo být na hlavním panelu:

Pro provoz CW stačí rozlišení obrazovky 800 x 600 bodů, pro RTTY nebo PSK nejméně 1024 x 728.

**CW** V první řadě jedno nebo dvě okna **Bandmap** (VFO A a VFO B)

**Okno deníku** – toto okno má dvě části. Část, kde se zobrazuje X posledních spojení a část, kde se zobrazí předchozí spojení se značkou v poli CALL ve vstupním okně deníku. Počet QSO X je dán velikostí okna, poměr obou oken se dá nastavit uchopením dělícího pruhu myší a posouváním. Dále **Entry window** vstupní okno deníku, které je ústředním oknem celého programu.

Potom okno **Available Mults & QSOs,** ve kterém je zobrazen počet možných a neudělaných násobičů na každém pásmu, včetně značek a kmitočtů. Jsou tam i tlačítka k přepínání pásem.

V okně **Score** jsou zobrazeny počty udělaných QSO, násobičů a dosažených bodů podle pásem. **Okno Info** slouží k propojení více pracovišť do sítě, ale dá se využít ke sledování ratingu a

porovnávání současných hodnot třeba s hodnotami z loňského ročníku (pokud je k disposici příslušný

deník). Ještě tam může být okno DX clusteru, ale protože spoty s příslušného pásma padají přímo do Bandmapy, je to zbytečné. Stanice se dají spotovat přímo ze vstupního okna.

**RTTY – PSK** U těchto módů přibývá nejrozměrnější okno a to je okno **Digitálního interfejsu.** Toto okno se dělí na dvě části. První – přijímací a vysílací panel, panel makrotlačítek a druhé – panel Digital engine, pro RTTY je to MMTTY a pro PSK je to MMVARI.

### Před závodem.

V helpu, v oddíle **Reference**, v kapitole **Contest Setup Instructions** nebo **Supported Contests** si najděte příslušný závod. Kromě podmínek závodu tam jsou dva důležité údaje, první se jmenuje **Log type** a druhý **Sent Exchange**. Jsou tam také uvedeny některé specifikace v obsluze nebo chování programu. Ukázka je ze závodu WAERTTY, jehož informace jsou dlouhé několik stran, protože závod má složité (ale krásné) podmínky. Zde je jen začátek....

#### WAEDC contest

The WAEDC Contest can be configured for European stations and non-European stations.

- Window: Select Log type

   Log Type: WAERTTY
  - o Sent Exchange: 001

The callsign in the Station Information dialog ('Config | Change Your Station Data | Call') determines if you are an European station or a non-European station.

#### Making Qso's in WAE RTTY by Rich, VE3IAY.

To start with, a QSO in WAE is just like a QSO in CQ WPX or SARTG, and I would suggest using the same function-key set.

Nejprve je nutno otevřít databázi závodů. První (základní) databáze je automaticky otevřená hned při instalaci programu a až do otevření jiné se při spuštění programu automaticky otevírá stále stejná – jmenuje se **HAM.MDB**. Do jedné databáze je možno uložit více závodů, aniž by se vzájemně míchaly. Manuál doporučuje pro velké závody (CQWW, ARRL a pod) otevírat pro každý závod samostatnou databázi. Volba a zakládání databází vychází z menu **File.** 

Dalším krokem je otevření deníku pro závod ve vybrané databázi. V menu File jsou první dvě položky určeny k výběru deníku. První položkou se otevírá nový deník, druhou položkou se otevírá již dříve definovaný závod. To umožňuje " jet" i několik závodů současně a otevřít si vždy ten správný deník.

Deník se dá otevřít i dříve, např. kvůli treninku provozu a logování. Před závodem tréninková QSO buď vymažte nebo zrušte celý deník a otevřete ho znovu.

#### **Start a new log for a contest** = zahájit závod s novým deníkem

Pokud vyberete tuto možnost, můžete v rolovacím seznamu vybrat deník pro závod, zjištěný v helpu (WAERTTY). Rolovací okno nabídne všechny závody. Po výběru závodu se vyplní default položky v záložce **Contest** a tyto hodnoty je potřeba doplnit a upřesnit. V poli Sent Exchange se **neudává report**. Pořadové číslo se zadává jako 001 nebo #, zóna jako číslo (15 nebo 28). Dole je vstupní pole pro komentář k závodu.

V záložce Associate Files jsou definice pomocných souborů, např Master.DTA a pod.

#### V tomto rámečku mě není jasný údaj Overlay Category....

| C:\Program Fi | iles\N1MM logger\R0K2006.mdb                                   | × |
|---------------|----------------------------------------------------------------|---|
| ⊢ Select Con  | ntest Type for New Log                                         |   |
| Log Type      | WAERTTY                                                        |   |
| Start Date    | VHFNAC<br>VHFREG1<br>VHFSERIAL<br>VOLTARTTY                    |   |
|               | WAECW                                                          |   |
|               |                                                                |   |
|               | WAG                                                            |   |
| Con           | ntest Associated Files                                         |   |
|               |                                                                |   |
| Operator Ca   | stegory SINGLE-OP                                              |   |
| Band Ca       | ALL Note - the program does                                    |   |
| Power Cal     | stegory LOW  Intervalidate categories. Check the contest rules |   |
| Mode Ca       | stegory RTTY I for valid categories.                           |   |
| Overlay Cal   | stegory N/A Show Rules (Internet                               |   |
|               | access required)                                               |   |
| Sent Excl     | hange 001 Omit RST. E.g. CQWW: 05 SS: A 56 EMA                 |   |
| Оре           | erators OK2PAD Update Ops from Log                             |   |
| Soa           | apbox                                                          |   |
| Com           | iments                                                         |   |
|               | ,                                                              |   |
|               | OK Help Cancel                                                 |   |

 Open existing log for a contest = otevřít existující deník (pokračovat v dříve započatém závodě)

 C:\Program Files\N1MM logger\R0K2006.mdb

| Select Existing Log                   |                     |         |                              |
|---------------------------------------|---------------------|---------|------------------------------|
| Contest                               | Start Date          | ▲       |                              |
| WAERTTY                               | 11.11.2006          |         |                              |
| UKRAINDIGI                            | 4.11.2006           |         |                              |
| UKRAINBTTY                            | 4.11.2006           |         |                              |
| <b>JARTSW/WRTY</b>                    | 20.10.2006          |         |                              |
| MAKRORTTY                             | 14.10.2006          |         |                              |
| TARAPSK                               | 7.10.2006           |         |                              |
|                                       | 30.9.2006           |         |                              |
|                                       |                     | -       |                              |
|                                       |                     |         | 407 Cambrada                 |
| Operator Category SINGL               | F-OP                | 1       |                              |
|                                       |                     | 1       | State for Log Type QSUPART 1 |
| Band Category ALL                     | 🔳 Note - the progra | m does  |                              |
| Power Category                        | not validate categ  | jories. | L                            |
| LUW                                   | Check the contes    | t rules |                              |
| · · · · · · · · · · · · · · · · · · · |                     |         |                              |
| Mode Category RTTY                    | for valid categorie | s.      |                              |

Okno je jinak stejné jako předchozí, pro úsporu místa jsem použil výřez.

Obvykle se používá při souběžné práci ve více závodech (u mne typicky WAEDC RTTY a OKOMDX). V tomto případě rolovací menu nabídne jen závody, které již byly definovány.

Závody, které v aktuálním roce už proběhly nebo jichž jsem se nakonec nezůčastnil, je možno zrušit výběrem závodu a stisknutím klávesy **DEL**.

### Nastavení maker

Daším krokem je **nastavení maker**. Makra jsou spouštěna buď myší z **ENTRY Window** nebo okna **Digitálního interfejsu** nebo tisknutím **F-kláves**. Pro každý mód je k dispozici zvláštní skupina maker, která je automaticky aktivována podle zvoleného módu.

Na rozdíl od starších verzí programu může být ve vstupním okně uloženo 12 maker pro **Running mode** tj. provoz na výzvu a druhých 12 maker pro mód **Search and Pounce** tj. vyhledávání. U starších verzí to bylo pouze 8 a 8.

Prvních 12 je na výzvu a druhých 12 pro vyhledávání. Nebude-li druhých 12 maker plně obsazených, program použije obsahy maker z první sady. Setup maker se vyvolá po kliknutí pravým na některém butonu. Editovat se může po kliknutí v příslušném řádku nebo kliknutím na políčko ve sloupci úplně vlevo. Editovaný řádek je označen symbolem tužky. Nový řádek se vloží po kliknutí na symbol hvězdičky v levém sloupci.

| Button Caption | CW Message        | 2 |
|----------------|-------------------|---|
| F1 CQ          | CQ CQ *           |   |
| F2 {exch}      | CFM ur 5NN {Exch} | - |
| F3 TU          | TU de *           |   |
| F4 (MYCALL)    | ×                 |   |
| F5 Call        | 1                 |   |
| F6 QS0 B4      | QSO B4 de *       |   |
| F7 ?           | ?                 |   |
| F8 Agn         | Agn               |   |
| F9 NR          | #                 |   |
| F10 Prec       | B                 |   |
| F11 CK         | 61                |   |
| F12 Sect       | CT                |   |
| 7 F1 S&&P CQ   | CQ *              |   |
| ŧ              |                   |   |

V makrech lze použít zkratku "\*" pro vlastní značku (místo MYCALL) a zkratku "!" pro značku protistanice. Znak "#" (dvojkřížek) interpretuje aktuální číslo spojení. V levém sloupci je nápis na tlačítku a v pravém sloupci je vysílaný text a makropříkazy.

| Butt   | on Caption | .WAV File                     | * | ĵ  |
|--------|------------|-------------------------------|---|----|
| 🤊 F1 C | Q          | wav\{operator}\cq.wav         |   | Se |
| F2 E   | xch        | wav\{operator}\ssExchange.wav | - | Se |
| F3 T   | hanksl     | wav\{operator}\Thanks.wav     |   | Se |
| F4 {   | MYCALL}    | wav\{operator}\n1mm.WAV       |   | Se |
| F5 H   | lis Call   | 1                             |   | Se |
| F6 G   | SO 84      | wav\{operator}\QSOB4.wav      |   | Se |
| F7 G   | RZ?        | wav\{operator}\QRZ.wav        |   | Se |
| F8 A   | gain       | wav\{operator}\AllAgain.wav   |   | Se |
| F9 N   | IB?        | wav\{operator}\Number.wav     |   | Se |
| F10    | Prec?      | wav\{operator}\Precedence.wav |   | Se |
| F11    | CK?        | wav\{operator}\Check.wav      |   | Se |
| F12    | Sect?      | wav\{operator}\Section.wav    |   | Se |
| F1 S   | &&P CQ     | wav\{operator}\cq.wav         |   | Se |
| *      |            |                               |   |    |

U SSB maker se definují Wav soubory, ve kterých jsou příslušné texty namluveny.

| Button Caption | Text to send                            |
|----------------|-----------------------------------------|
| F1 CQ          | {TX}CQ DE **K{RX}                       |
| F2 Exch        | {TX}599 {EXCH}{RX}                      |
| F3 TU          | {TX}TU de {MYCALL}{RX}                  |
| F4 {MYCALL}    | {TX}{MYCALL}{RX}                        |
| F5 His Call    | {TX}I{BX}                               |
| F6 B4          | {TX}B4 de {MYCALL}{RX}                  |
| F7 QRZ         | {TX}QRZ de {MYCALL}{RX}                 |
| F8 Agn         | {TX}AGN AGN de {MYCALL}{RX}             |
| F9 Nr?         | {TX}Nr?{BX}                             |
| F10 Sect?      | {TX}Sect?{BX}                           |
| F11 Zn?        | {TX}ZN?{BX}                             |
| F12 Agn?       | {TX}AGN{RX}                             |
| F1 S&&P CQ     | {TX}CQ DE * K{RX}                       |
|                | or white the more present to the second |

Makra pro digitální módy. Na spodku každého okna je tlačítko OK, kterým se uloží změny. Kvůli úspoře místa zde nejsou zobrazena.

## Okno deníku

| TS                 | Call   | Freq    | Sent | NR   | Prefix | Mult | Points |  |
|--------------------|--------|---------|------|------|--------|------|--------|--|
| 2.2.2006 20:59:53  | KA4RRU | 7053,16 | 362  | 488  | KA4    | Ne   | 6      |  |
| 2.2.2006 21:02:30  | RAGAJ  | 7049,13 | 363  | 380  | RA3    | Ne   | 4      |  |
| 2.2.2006 21:04:26  | W1ECT  | 7045,24 | 364  | 1167 | W1     | Ano  | 6      |  |
| 2.2.2006 21:08:41  | EA3KU  | 7042,95 | 365  | 522  | EA3    | Ne   | 4      |  |
| 12.2.2006 21:27:59 | OH4LRP | 7054,42 | 366  | 314  | OH4    | Ano  | 4      |  |
| 2.2.2006 21:31:20  | GU6EFB | 7058,65 | 367  | 166  | GU6    | Ano  | 4      |  |
| 12.2.2006 21:32:27 | RU1A   | 7059,02 | 368  | 1930 | RU1    | Ne   | 4      |  |

Okno deníku se otevře vždy ve správném tvaru pro vybraný závod. Šířku okna mám pevně stanovenou a v závodech, kde je méně údajů, zůstane část okna prázdná. Spodní část okna je určena pro předchozí spojení se stanicí, jejíž značka je ve vstupním okně. V titulním proužku tohoto okna je aktuální datum a čas, název závodu a název otevřené databáze.

| Score - 1 | 172 459 Po | oints |     |     | X |
|-----------|------------|-------|-----|-----|---|
| Band      | Q/QTC      | QSOs  | Pts | Cty |   |
| 3,5       | QSO        | 120   | 120 | 124 |   |
| 3,5       | SQTC       | 10    | 10  | 0   |   |
| 7         | QSO        | 96    | 96  | 105 |   |
| 7         | RQTC       | 29    | 29  | 0   |   |
| 14        | QSO        | 116   | 116 | 88  |   |
| 14        | RQTC       | 30    | 30  | 0   |   |
| 14        | SQTC       | 20    | 20  | 0   |   |
| 21        | QSO        | 36    | 36  | 30  |   |
| 21        | RQTC       | 20    | 20  | 0   |   |
| 21        | SQTC       | 20    | 20  | 0   |   |
| Total     | A11        | 497   | 497 | 347 |   |
| Score:    | 172 459    |       |     |     |   |

Dalším oknem je okno **Score.** V něm je neustálý přehled o počtu spojení, počtu násobičů a bodovém stavu.

Okno se automaticky konfiguruje podle vybraného závodu.

Toto je okno z WAEDC RTTY

| Kenwood VFO A | ×                  |
|---------------|--------------------|
| 7040,73       | SH/DX <u>W</u> ide |
| -0,03         | RIT XIT LSB        |
|               |                    |
| - SV30        | YL 153* NEW        |
|               |                    |
| 7040 - 0461   | /JT 56* NEW        |
|               |                    |
|               |                    |
|               |                    |
|               |                    |
|               |                    |
| Olmo Port     | lmon               |

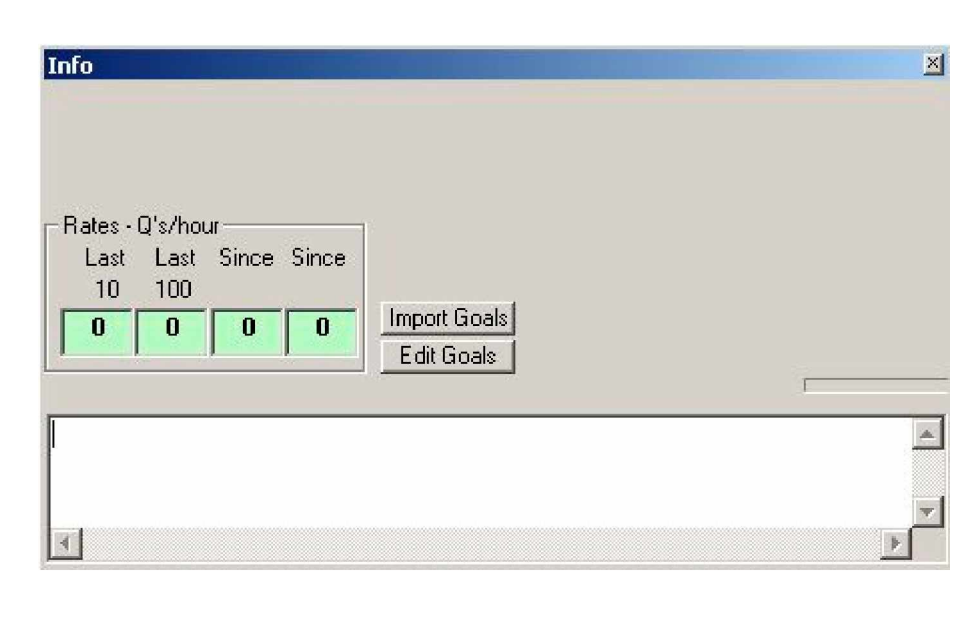

**Okno Info** 

Okno **BandMap** má několik funkcí – digitální stupnice, přepínač módů, vypínač RIT a XIT a možná ještě další, ale hlavně slouží k ukládání značek ze spotů, pokud byl spot z aktuálního pásma. Každý příchozí spot se uloží do bandmapy přesně na svůj kmitočet. Pak na něj stačí kliknout a radio se přeladí na kmitočet spotované stanice. A nejen to. Jako spot se uloží i značka a kmitočet stanice, jejíž značka byla v poli **Call** ve vstupním okně a volání nebylo úspěšné. Později stačí na tento spot kliknout a rádio se naladí zpět na tuto stanici a pokusy o udělání mohou pokračovat. Na levé straně svislé stupnice jsou údaje kmitočtu a trojůhelníková značka momentálního naladění. Na pravé straně se ukládají značky stanic, i udělaných (šedou barvou)

Tlačítko **SH/DX** pošle do clusteru příkaz pro zobrazení posledních spotů, tlačítko **Wide** přepíná v radiu úzký a široký filtr. Kliknutí na nápisu módu cyklicky přepíná módy v radiu, kliknutí na zkratky RIT a XIT zapíná a vypíná odpovídající funkce v radiu a údaj vlevo od RIT ukazuje hodnotu odladění RITu, ikdyž není aktivní. Po kliknutí pravým v okně BandMap se otevře menu různých funkcí. Otáčením kolečka myši (je-li kurzor v okně bandmap) se mění měřítko stupnice.

Okno Info lze využít pro sledování ratingu, kontrolovat letošní rating s loňským, komunikaci mezi pracovišti při závodech v kategorii Multi-Multi a získání podrobnějších informacích o právě dělaných stanicích.

| Available |       |     |     | ×     |
|-----------|-------|-----|-----|-------|
|           | Mults | ;   | Qs  |       |
|           | 0     | 160 | 0   |       |
|           | 0     | 80  | 0   |       |
|           | 0     | 40  | 0   |       |
|           | 0     | 20  | 0   |       |
|           | 0     | 15  | 0   |       |
|           | 0     | 10  | 0   |       |
| Call      | F     | req | Dir | TS    |
|           |       |     |     |       |
|           |       |     |     |       |
|           |       |     |     |       |
|           |       |     |     |       |
|           |       |     |     |       |
|           |       |     |     |       |
|           |       |     |     |       |
|           |       |     |     | ►   • |

Okno Available Mults and QSOs. V tomto okně se ukládají neudělané násobiče nebo QSO i s kmitočtem.

Okno se dá využít i pro přepínání pásem kliknutím na příslušný buton. Okno má jistě ještě další funkce...